## Ι-Ο ΟΑΤΑ

### U501VXシリーズ

MANU001396

メディアプレーヤー搭載 50 型 4K 液晶ディスプレイ

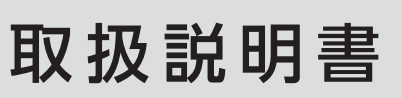

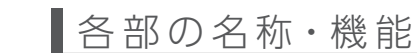

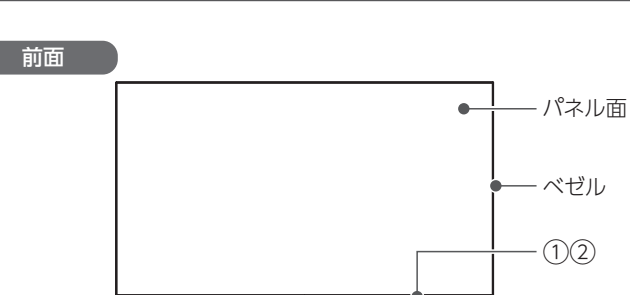

ご注意:二人以上で用意・設置する 一人での用意・設置は、けが・本製品の故障の原因になります。

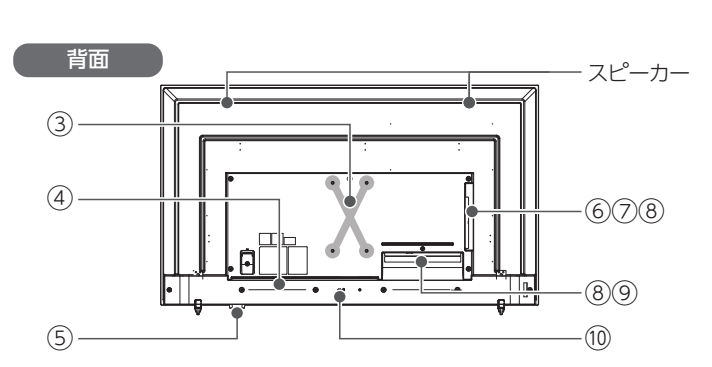

# 添付品を確認する

台座 (2本)
台座取付用ネジ (4本)
HDMI ケーブル
電源コード
必ずお読みください

 リモコン
リモコン動作確認用電池 (2本:単4形乾電池)
\*動作確認用です。早めに新しい 乾電池に交換してください。

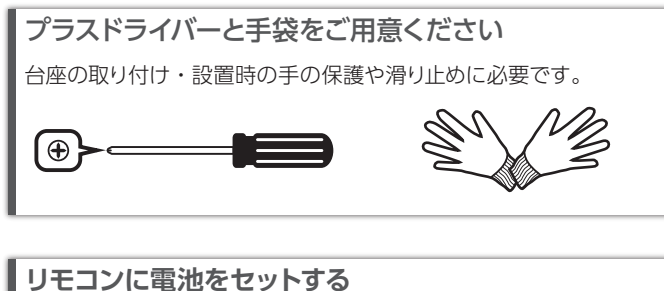

リモコンに電池をセット9 つ リモコンの裏ブタを開け、単4形乾電池を2本セットしてください。

- 電源ランプ:本製品の電源状態を表します。(下の【電 源ランプについて】参照)
- ② リモコン受光部:リモコンの操作信号を受け付けます。 リモコンを向けて 5m 以内かつ上下左右に 30°以内で 操作してください。
- ③ VESAマウントインターフェース:ディスプレイスタンド などに取り付けます。(100mm×200mm)
- ④ 電源接続端子:添付の電源コードで電源コンセントに つなぎます。
- ⑤ 本体ボタン:本製品を操作します。
- ⑥ USB-A:メディアプレーヤー機能やシステム更新に使います。
- ⑦ 音声出力端子:別途用意したオーディオケーブルでオー ディオアンプ等とつなぐことができます。
- ⑧ 映像入力端子 (HDMI 1/2/3):パソコンや映像機器 とつなぎます。
- ⑨ RS-232C端子:RS-232Cケーブル(ストレート)を使い、 パソコンなどの外部機器から本機を制御することができ ます。
- 10 セキュリティスロット:盗難対策にケンジントン製ロック を取り付けることができます。

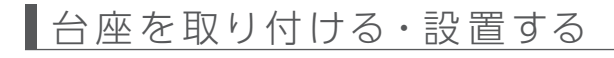

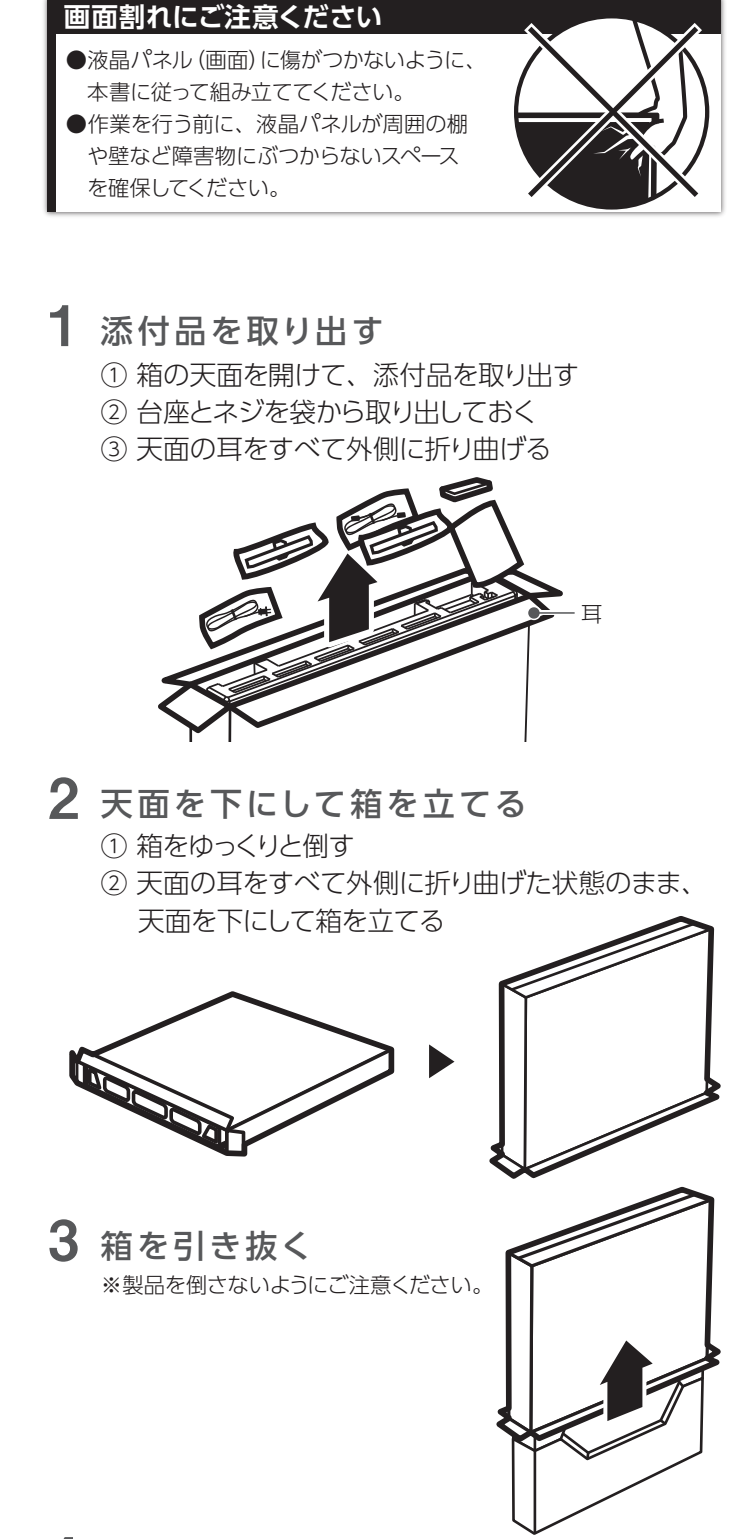

4 台座を取り付ける

 本製品底面の穴に台座側の突起部を合わせる (切り欠き側を本製品背面に向けて取り付けます)
2か所×2つ、計4つの穴をネジ留めする

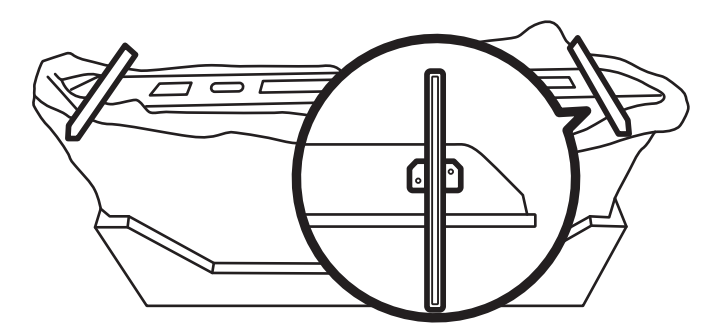

#### ■VCCI規格について

この装置は、クラスB機器です。この装置は、住宅環境で使用することを目的としてい ますが、この装置がラジオやテレビジョン受信機に近接して使用されると、受信障害 を引き起こすことがあります。取扱説明書に従って正しい取り扱いをして下さい。 VCCI-B

■高調波電流規格について 高調波電流規格 JIS C 61000-3-2 適合品

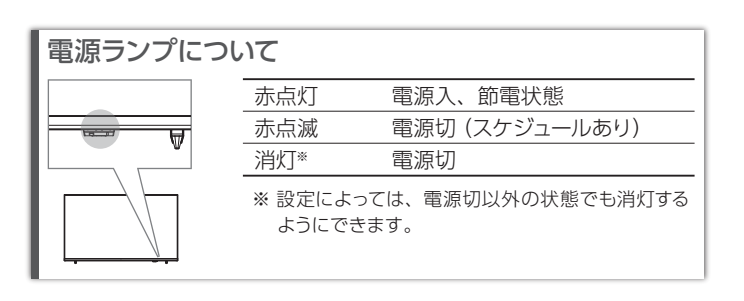

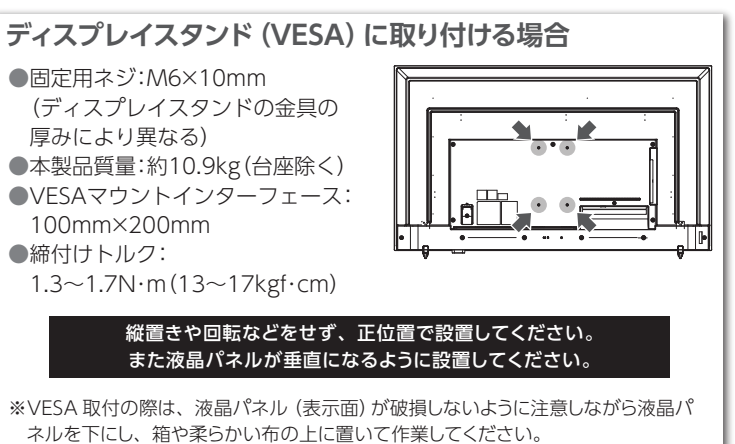

※ドライバーを使ってネジを締付けてください。スパナーなど他の工具で締付けると、 ネジ穴が破損する恐れがあります。

※VESA取付で使う場合、台座は取り付けないでください。

## 5 製品を立てる

- 製品の底部と発泡スチロールを手で支え、製品を 立てる
- ② 製品から発泡スチロールと袋を取り外す
- ③机の上などの平らな場所に設置する

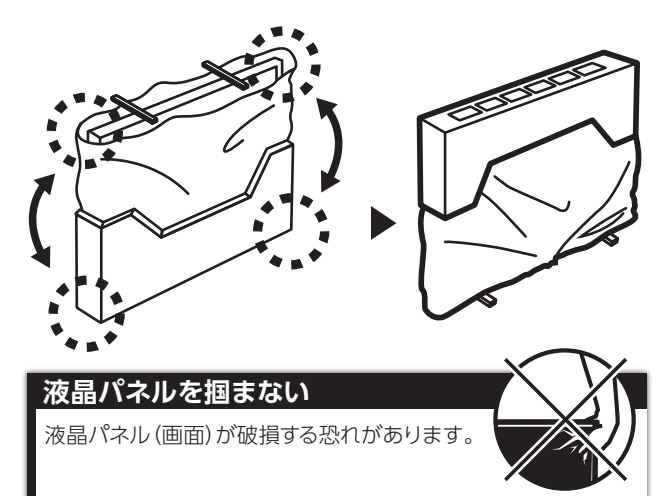

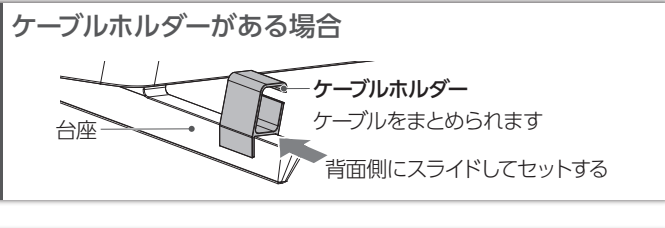

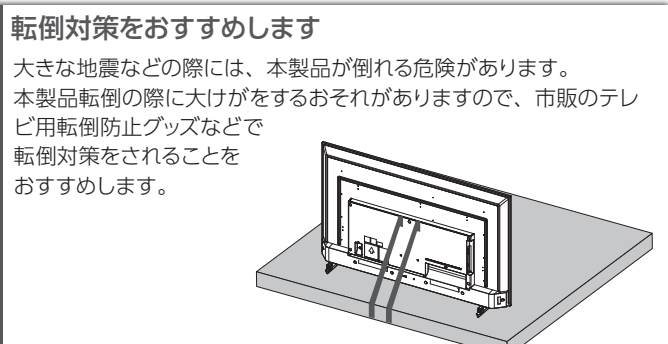

## つなぐ

1 パソコンや映像機器と映像ケーブルで つなぐ

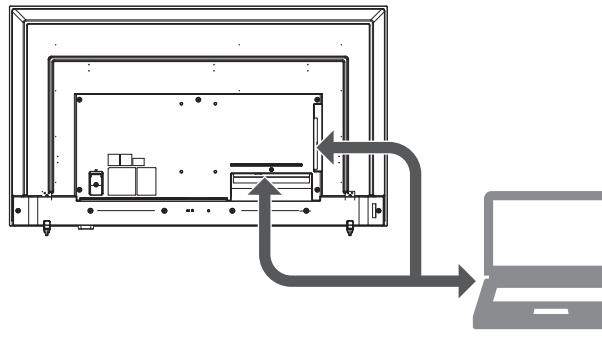

# 映像入力端子と解像度映像入力端子最大解像度HDMI 1/2/33840x2160 (60Hz)

# 2 電源コンセントとつなぐ

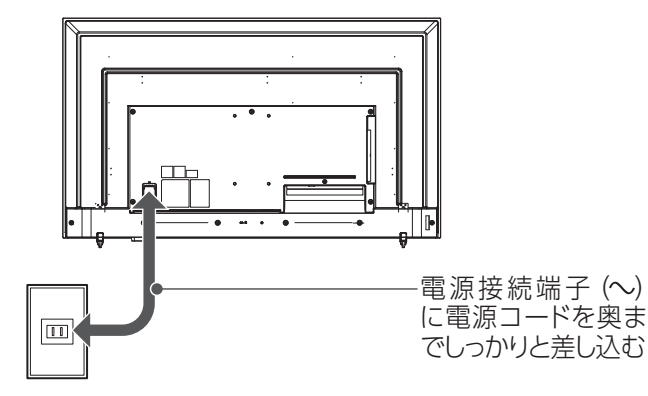

### ご注意:電源については以下を守る

- 守らないと、システムやデータが破損する恐れがあります。 ●電源ランプが赤点灯中に、電源コードを抜き差ししないでく
- ださい。また、ブレーカー操作などによって電源供給を切ったり入れ直したりしないでください。
- ●電源コードの抜き差しは、必ず5秒以上の間隔を空けてください。
- 間隔が短いと、故障や誤動作の原因となります。

# 使う

本製品は、添付のリモコンを使って操作します。

指定時刻に電源を入れる/切る(タイマー)-

曜日ごとに電源入/切の時刻を設定できます (スケジュー ルの設定)。 詳しくは詳細ガイドをご覧ください。 ※本体の時刻設定が必要です。

HDMI機器をリモコンで操作する(CEC) 動画・静止画再生を操作する(メディアプレーヤー) HDMIケーブルでつないだ機器を、本製品のリモコンで 操作することができます(CEC機能)。 またつないだUSBストレージ内の動画・静止画を再生す るメディアプレーヤーの操作に使います。 詳しくは詳細ガイドをご覧ください。

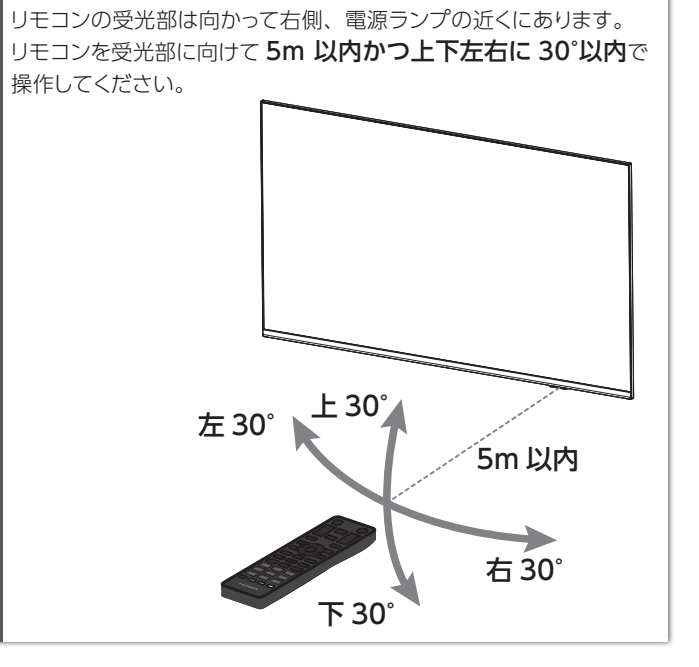

リモコンの操作範囲

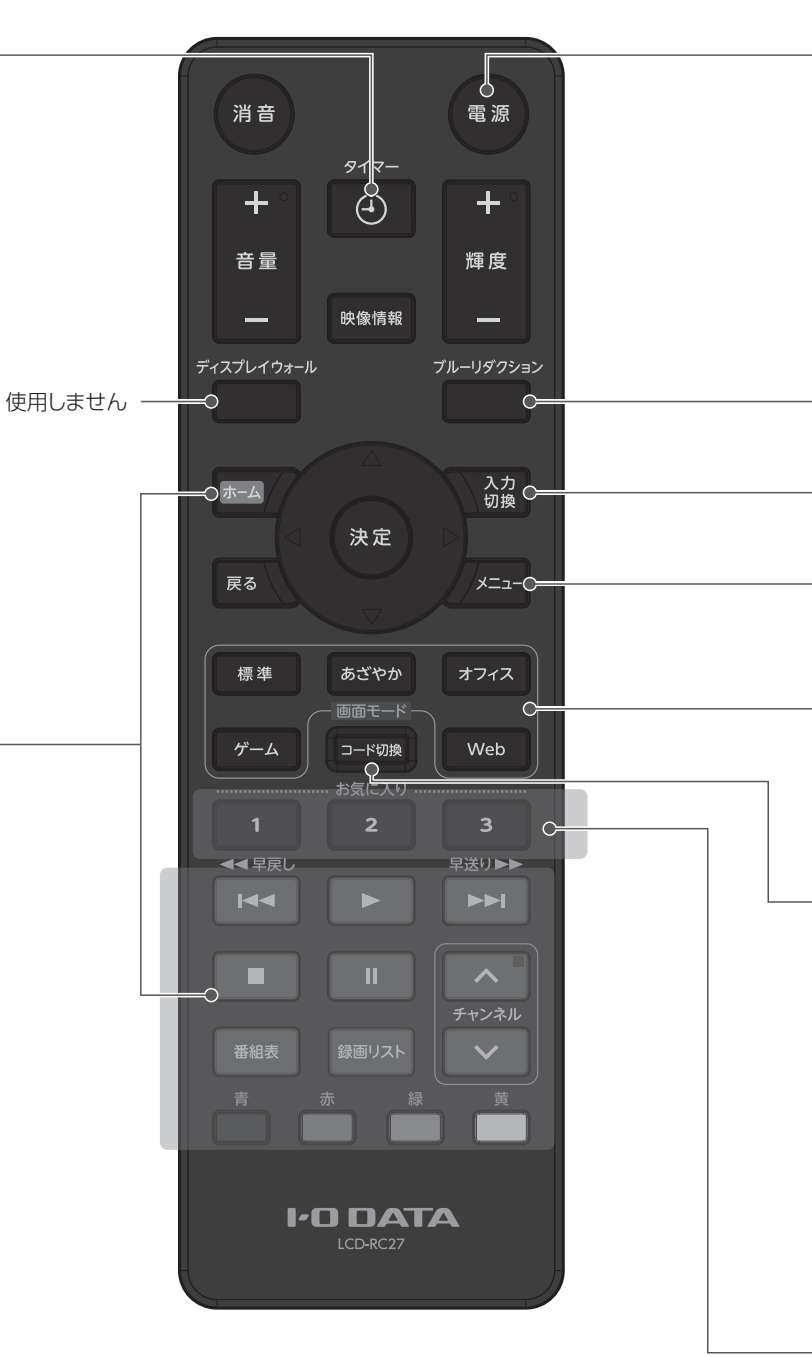

### 設定変更を防止する(ロック)

リモコンの [メニュー]を押してメニューを開き、「本体ボタンロック」 「リモコンロック」を設定してください。

※メニューを介さずにリモコンロックを解除する方法
①リモコンをリモコン受光部に向ける
②[緑]→[青]→[決定]の順に押す

### 詳しくは『詳細ガイド』をご覧ください

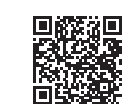

https://www.iodata.jp/lib/manual/u501vx/

電源を入れる/切る(電源)

本製品が映像を表示しない場合は、[入力切換]をお試しください リモコンの [入力切換] を押して、映像を表示する入力端子を選んで ください。 これで解決しない場合は、下の【困ったときには】をご覧ください。

ブルーライトを低減する (ブルーリダクション)

・表示する映像を切り換える(入力切換)

- 詳細な設定をする(メニュー) メニューを開いて、様々な設定をします。

- 用途に応じた表示に切り換える (画面モード) 細かな設定をしなくても画面モードを切り換えるだけで、 見やすく美しい映像を表示することができます。

- リモコンコードを切り換える(コード切換) 当社の液晶ディスプレイを近くに置く場合、リモコンコー ドを変えることで誤って操作しないようにできます。 本体側のコード切換:メニューの [本体動作]→[リモコ

ンモード設定] で設定 リモコンコードの切換: [コード切換] を押しながら [青 /

赤 / 緑 / 黄のどれか] を押して設定 □-ド1 青 □-ド2 赤 □-ド3 緑 □-ド4 黄

※先に本体側のコードを切り換えてください。リモコン操作でき なくなります。

-よく開く項目を登録する(お気に入り)

よく開く項目を選んでボタンを3秒間押し続けると、その 項目をお気に入り登録できます。

登録したボタンを押すと、その項目を開きます。

困ったときには

よくあるお問い合わせをご確認ください。 AIチャットでいつでもお困りごとを解決します。

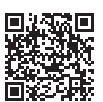

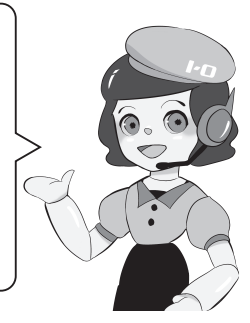

https://www.iodata.jp/support/qa/lcd/